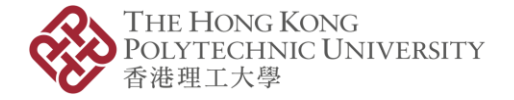

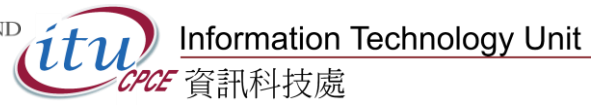

## Data migration from "@STUDENT.SPEED" account to "@common" account

## Version 1.0

ITU Helpdesk 3746-0818 (HHB) / 3746-0819 (WK) Email: pfitoper@cpce-polyu.edu.hk

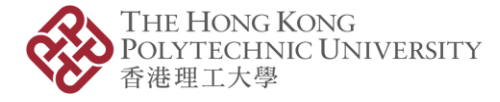

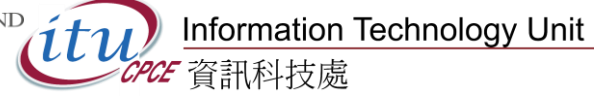

### Contents

| How to copy Microsoft Outlook items between accounts (PC)           |
|---------------------------------------------------------------------|
| How to copy Microsoft Outlook items between accounts (Mac) 11       |
| How to batch copy Microsoft OneDrive files between accounts (PC) 17 |
| How to batch copy Microsoft OneDrive files between accounts (Mac)   |
| How to download Microsoft Stream video files for backup             |

Note:

- If there are using other Microsoft 365 Apps used under the "@student.speed" account and need to be used later, It is suggested to consider migrating the data in those Apps.
- The login email address of former '@STUDENT.SPEED' is changed to 'XXXXXXXSU@student.speed-polyu.edu.hk' or 'XXXXXXXBU@student.speedpolyu.edu.hk'

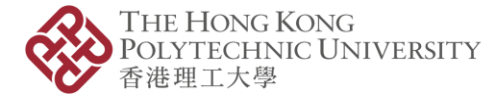

### How to copy Microsoft Outlook items between accounts (PC)

Note:

- If the Outlook desktop app is not installed, please download a copy from Microsoft Office 365 first.
- 1. Sign in to the "@STUDENT.SPEED" account and connect with the Outlook app.
- 2. Check and Wait for the syncing process completed.
- 3. Click on "File".

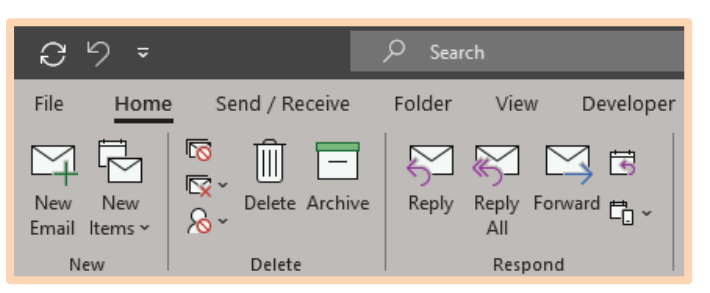

4. Click on "Open & Export" → "Import/Export".

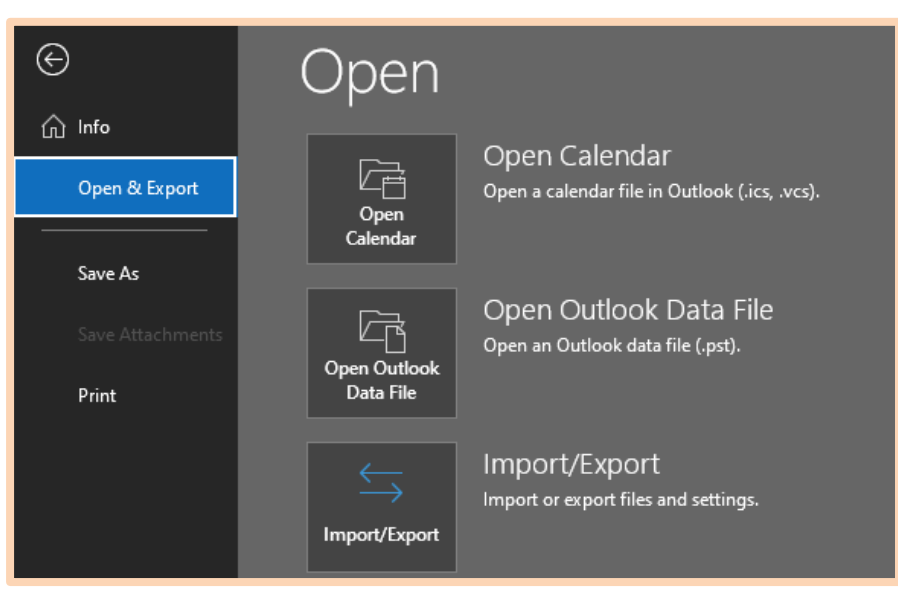

(Remark: If the import/export button is dim, Check whether the language of Outlook is English; and Control panel  $\rightarrow$  Region  $\rightarrow$  Administrative  $\rightarrow$  Language for non-Unicode programs is English or not)

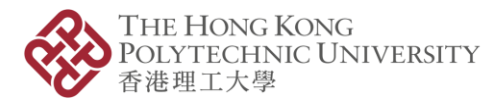

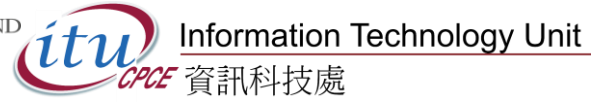

5. Click on "Export to a file" and click "Next".

| Import and Export Wizard |                                                                                                    |
|--------------------------|----------------------------------------------------------------------------------------------------|
|                          | Choose an action to perform:<br>Export RSS Feeds to an OPML file<br>Export to a file<br>Import a VCARD file (.vcf)<br>Import an iCalendar (.ics) or vCalendar file (.vcs)<br>Import from another program or file<br>Import RSS Feeds from an OPML file<br>Import RSS Feeds from the Common Feed List<br>Description<br>Export Outlook information to a file for use in<br>other programs. |
|                          | < Back Next > Cancel                                                                                                    |

6. Click on "Outlook Data File (.pst)" and click "Next".

| Export to a File |                                                                              |
|------------------|------------------------------------------------------------------------------|
|                  | Create a file of type:<br>Comma Separated Values<br>Outlook Data File (.pst) |
|                  | < Back Next > Cancel                                                         |

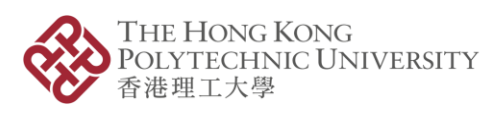

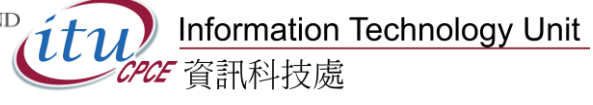

7. Select the whole email and click "Next".

| Export Outlook Data File |                                   | Х |
|--------------------------|-----------------------------------|---|
|                          | Select the folder to export from: | • |
|                          | < Back Next > Cancel              |   |

8. Save the export file with the option "Replace duplicates with items exported" and "Finish" to export the file.

| Export Outlook Data File |                                                                                                    | × |
|--------------------------|----------------------------------------------------------------------------------------------------|---|
|                          | Save exported file as:          Documents\Outlook Files\backup.pst       Browse         Options <ul> <li>Replace duplicates with items exported</li> <li>Allow duplicate items to be created</li> <li>Do not export duplicate items</li> </ul> | • |
|                          | < Back Finish Cancel                                                                                                    |   |

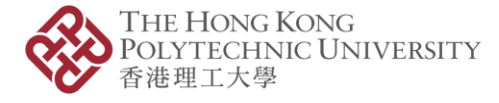

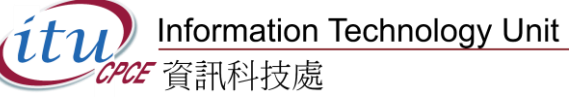

- 9. Add another "@common" mail profile
  - 9.1. Go to the Control Panel and select "Mail (Microsoft Outlook)".

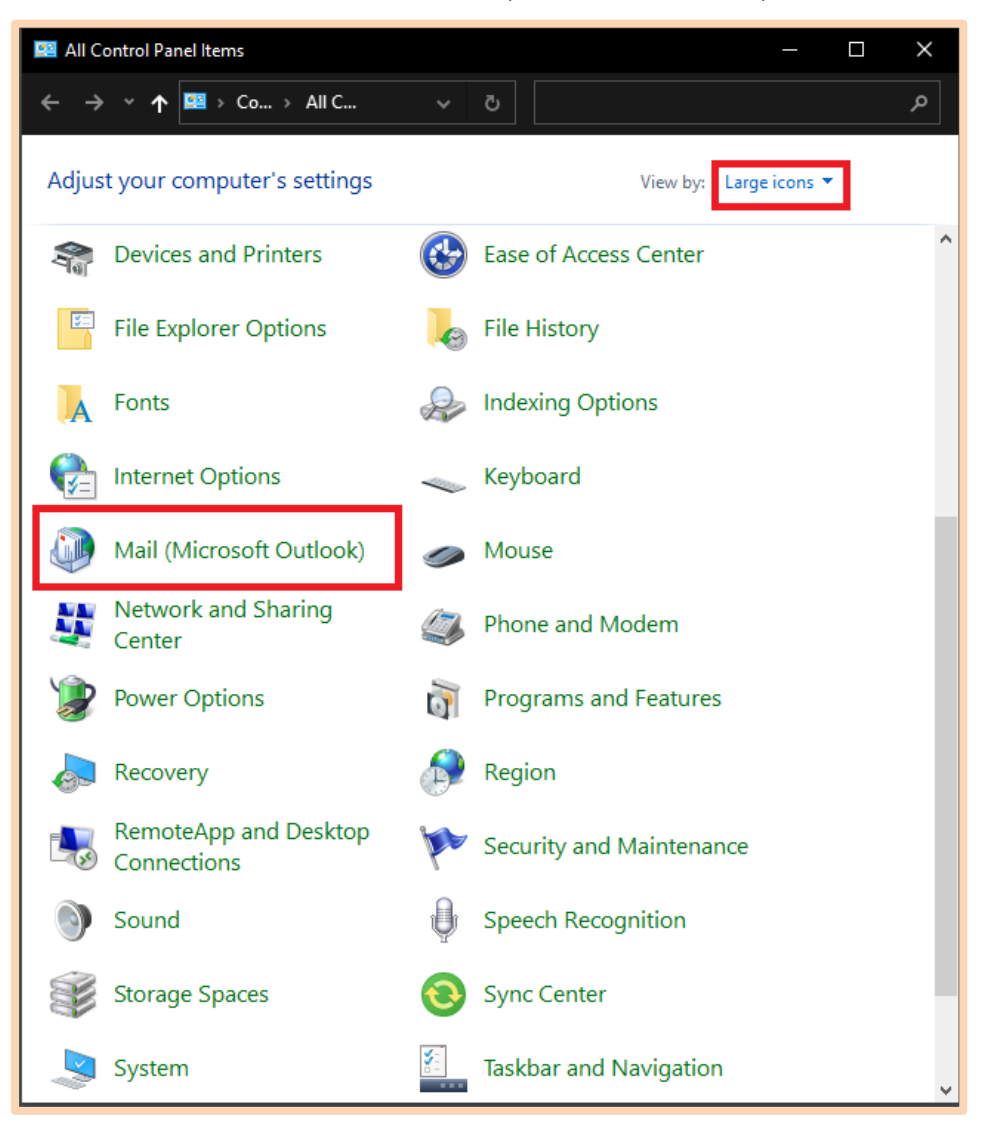

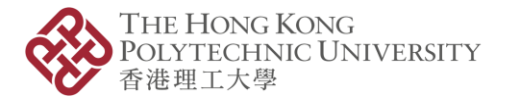

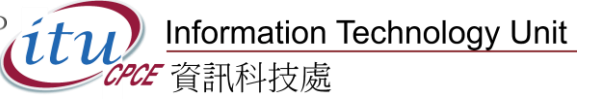

9.2. Click on "Show Profiles...", add a new profile for the "@common" account by "Add..." and change the settings to always use this profile to the new profile just created.

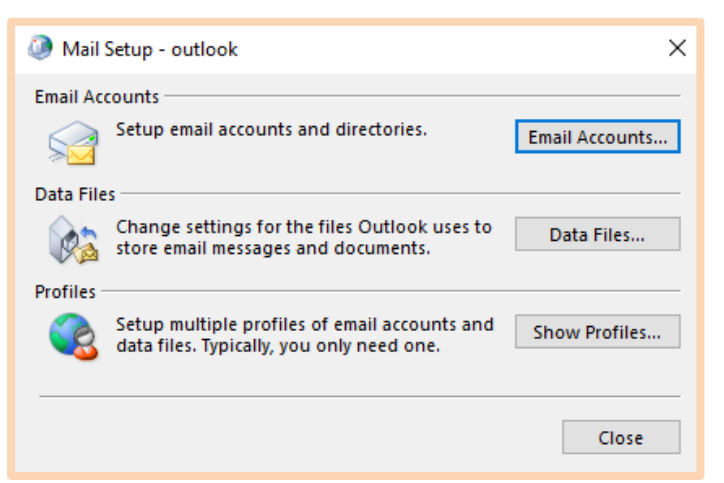

| Ø Mail                                             | × |
|----------------------------------------------------|---|
| General                                            |   |
| The following profiles are set up on this computer | : |
| common                                             |   |
| outlook                                            |   |
| speed                                              |   |
| v .                                                |   |
|                                                    |   |
|                                                    |   |
| Add Remove Properties Copy                         |   |
| When starting Microsoft Outlook, use this profile: |   |
| Prompt for a profile to be used                    |   |
| Always use this profile                            |   |
| common 🗸                                           |   |
|                                                    |   |
| OK Cancel Apply                                    |   |

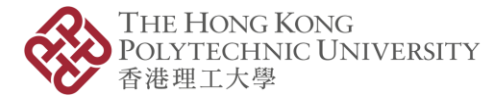

10. Sign in to the "@common" account and connect with the Outlook app.

11. Click on "File"  $\rightarrow$  "Open & Export"  $\rightarrow$  "Import/Export".

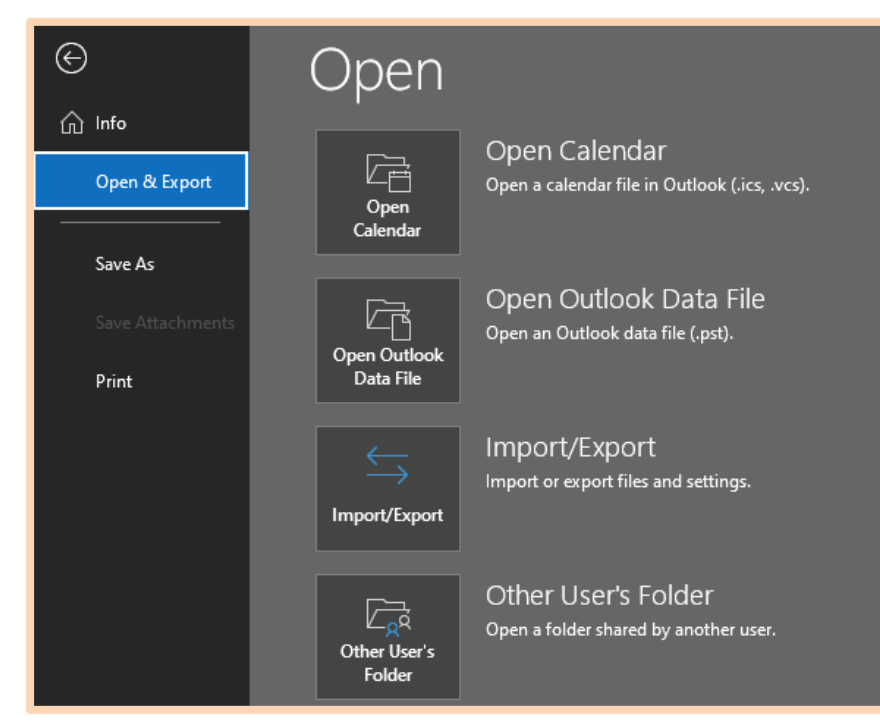

12. Select "Import from another program or file" and click "Next".

| Import and Export Wizard | 1                                                                                                    |
|--------------------------|----------------------------------------------------------------------------------------------------|
|                          | Choose an action to perform:<br>Export RSS Feeds to an OPML file<br>Export to a file<br>Import a VCARD file (.vcf)<br>Import an iCalendar (.ics) or vCalendar file (.vcs)<br>Import from another program or file<br>Import RSS Feeds from an OPML file<br>Import RSS Feeds from the Common Feed List<br>Description<br>Import data from other files, such as Outlook |
|                          | data files (.PSI) and text files.                                                                                                    |

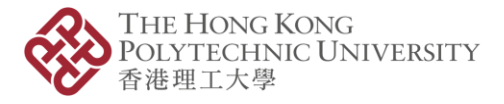

Linformation Technology Unit 資訊科技處

13. Select on "Outlook Data File (.pst)" and click "Next".

| Import a File |                                                                                        |
|---------------|----------------------------------------------------------------------------------------|
|               | Select file type to import from:<br>Comma Separated Values<br>Outlook Data File (.pst) |
|               | < Back Next > Cancel                                                                   |

14. Select the file that has just exported with the option "Replace duplicates with items exported" and "Finish".

| Import Outlook Data File |                                                                                                    | × |
|--------------------------|----------------------------------------------------------------------------------------------------|---|
|                          | File to import          Documents\Outlook Files\backup.pst       Browse         Options <ul> <li>Replace duplicates with items imported</li> <li>Allow duplicates to be created</li> <li>Do not import duplicates</li> </ul> |   |
|                          | < Back Next > Cancel                                                                                                    |   |

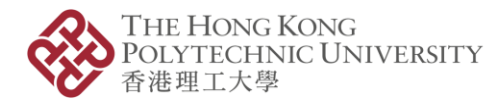

15. Select the import location and click "Finish" to import the "@STUDENT.SPEED" outlook items to the "@common" account.

| • | Select the folder to import from:                                                                                     |                |
|---|----------------------------------------------------------------------------------------------------|----------------|
| X | <ul> <li>Outlook Data File</li> <li>Inbox</li> <li>Sent Items</li> <li>Deleted Items (18)</li> <li>Archive</li> </ul> | ^              |
|   | Include subfolders                                                                                                    | Filter         |
|   | <ul> <li>Import items into the current for</li> <li>Import items into the same fold</li> </ul>                        | lder<br>er in: |
|   |                                                                                                    |                |

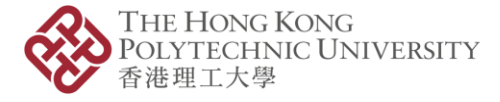

## How to copy Microsoft Outlook items between accounts (Mac)

#### Note:

- If the Outlook desktop app is not installed, please download a copy from Microsoft Office 365 first.
- 1. Sign in to the "@STUDENT.SPEED" account and connect with the Outlook app.
- 2. Check and Wait for the syncing process completed.
- 3. Click on "File" and "Export ... "

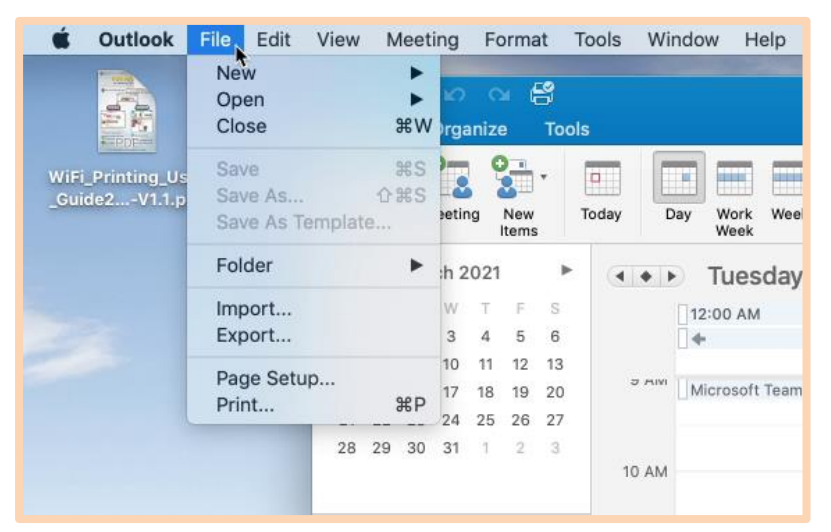

4. Select all to export all items and press "Continue"

| Export to Archive File (.olm)          |
|----------------------------------------|
| What do you want to export?            |
| O Items of these types:                |
| 🗹 Mail 🛛 🗹 Tasks                       |
| Calendar Votes                         |
| Contacts                               |
| O Items in the category: Blue category |
| •                                      |
| Cancel Continue                        |

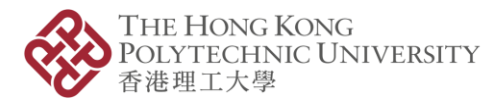

5. Enter a name and choose the location or use the default for saving the archive file.

|                | Save archive file (.olm) as:    |
|----------------|---------------------------------|
| Save As:       | Outlook for Mac Archive_speed   |
| Tags:          |                                 |
| Where:         | 🛅 Documents 🚺 🗸                 |
|                | Cancel Save                     |
|                | Export to Archive File (.olm)   |
| Exporting: Out | tlook for Mac Archive_speed.olm |
| Exporti        | ng calendar events              |
|                | Cancel Continue                 |
|                |                                 |
|                | Export to Archive File (.olm)   |
|                | Export to Archive File (.olm)   |
|                | Export to Archive File (.olm)   |

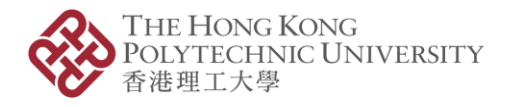

6. Clicking the "Outlook", then "Preferences...", "Accounts", followed by "-" sign to remove "@STUDENT.SPEED" email account.

|                   |           | Outlook         | File               | Edit V                | iew     | M          | eetir       | ng       | Fo    | orma               | it '   | Tools \                  |
|-------------------|-----------|-----------------|--------------------|-----------------------|---------|------------|-------------|----------|-------|--------------------|--------|--------------------------|
|                   |           | About           | Outlook            |                       |         | -          |             |          |       |                    |        |                          |
|                   |           | Prefere         | nces               | nces ¥,               |         |            | Home Organi |          |       | ize Tools          |        |                          |
|                   | WIFT      | Work C          | )ffline<br>ff Remi | line O                |         | 0- 0- 0    |             | -        |       |                    |        |                          |
|                   | _Gui      | Service         | Services           |                       | ppo     | intme      | nt Me       | etin     | 9     | New Today<br>Items |        |                          |
|                   |           | Hide O          | utlook             | жн                    |         | 14         | Marc        | h 20     | 021   |                    |        |                          |
|                   |           | Hide O          | thers              | て第H                   | s       | N          | T           | W        | T     | Ŧ                  | 5      |                          |
|                   | -         | Show /          | All                |                       | 28      | 1          | 2           | 3        | 4     | 5                  | 6      |                          |
|                   |           | Quit O          | utlook             | жQ                    | 14      | 8          | 9           | 10<br>17 | 11    | 12<br>19           | 13     |                          |
|                   |           |                 |                    |                       |         |            |             |          |       |                    |        |                          |
| Show All          |           |                 | Out                | look Preference       | 4       |            |             |          |       |                    |        |                          |
| Personal Settings |           |                 |                    |                       |         |            |             |          |       |                    |        |                          |
| General           | Account   | Notific<br>A So | ations<br>unds     | Categories            |         | A<br>Fonts |             | Auto     | ABC   | et :               | 54     | ABC<br>selling<br>rammar |
| Email             |           |                 |                    |                       |         |            |             |          |       |                    |        |                          |
| Reading           | Composir  | ng Signa        | e tures            | Rules                 |         | Junk       |             |          |       |                    |        |                          |
| Other             |           |                 |                    |                       |         |            |             |          |       |                    |        |                          |
|                   | 4         |                 | <u> </u>           |                       |         |            |             |          |       |                    |        |                          |
| Calendar          | Contact   | s securit       | y & Privacy        |                       |         |            |             |          |       |                    |        |                          |
|                   |           |                 |                    | Accounts              |         |            |             |          |       |                    |        |                          |
| Show All          |           |                 |                    |                       |         |            |             |          |       |                    |        |                          |
| Default Account   | Bstud.    |                 |                    | 1                     |         |            |             | tude     | ent.s | peed               | f-poly | u.ed                     |
| Pata              | dent spee | 4.              |                    | <b>U</b> 22           | ixchari | ge/Offic   | a 365 /     | lecour   | yt    |                    |        |                          |
|                   |           |                 | Person             | al information        |         |            | Østu        | dent.    | speed | s-poly             | u.edu. | hk                       |
|                   |           |                 |                    | Full name:            | Philip  | Fung (     | SPEED       | 1        |       |                    |        |                          |
|                   |           |                 | E-r                | nail address:         |         |            | Østu        | dent.    | speed | s-poly             | u.edu. | hk                       |
|                   |           |                 |                    | wthentication         |         |            |             |          |       |                    |        |                          |
|                   |           |                 |                    | Method:<br>User name: | User    | Name       | and Pa      | dent     | speed | f-poly             | uedu   | hk.                      |
|                   |           |                 |                    | Password:             | a.      |            | 0.000       |          | 200   |                    |        |                          |
|                   |           |                 |                    |                       |         |            |             |          |       |                    |        |                          |
|                   |           |                 |                    |                       |         |            |             |          |       |                    |        |                          |
|                   |           |                 |                    |                       |         |            |             |          |       |                    |        |                          |
|                   |           |                 |                    |                       |         |            |             |          |       |                    |        |                          |
|                   |           |                 |                    |                       |         |            |             |          |       | Adv                | anced  |                          |
| +* -              |           | ¢-              |                    |                       |         |            |             |          |       |                    |        |                          |

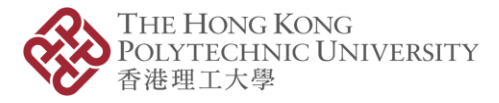

7. Create the "@common" email account in the Outlook by and "+"sign with "New Account".

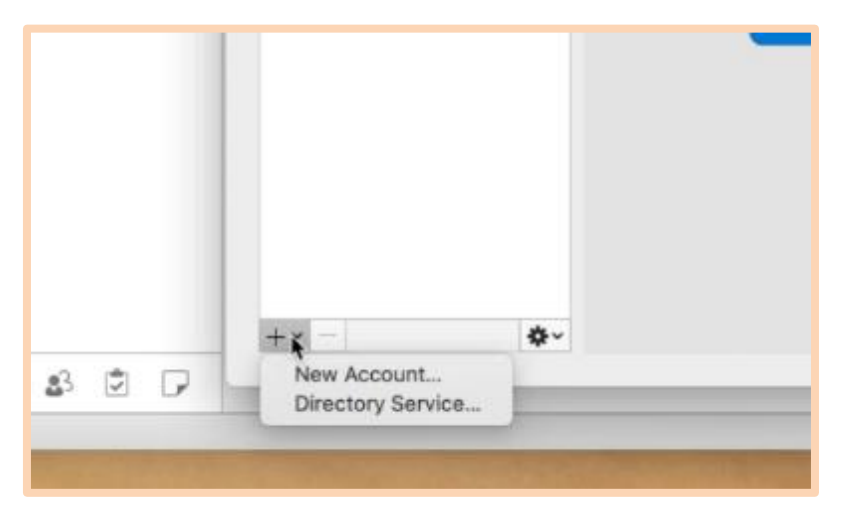

- 8. Sign in to the "@common" account and connect with the Outlook app.
- 9. Click on "Tools"  $\rightarrow$  "Import".

| © ● ●                                    | Inbox • 31012001S@common                |
|------------------------------------------|-----------------------------------------|
| Accounts Out of Public<br>Office Folders | Online<br>Online/Offline                |
| > All Accounts                           |                                         |
| 31012001S@common.cpce-polyu.edu.hk       |                                         |
| S Inbox                                  |                                         |
| Ē∕ Drafts                                |                                         |
| C Archive                                | Banar III and American Provide American |
| ➢ Sent                                   |                                         |
| > 🗊 Trash                                | -                                       |
| 💿 Junk                                   | -                                       |
| Clutter                                  |                                         |
| Conversation History                     | All done for                            |
| Detected Items                           | Enjoy your en                           |
|                                          |                                         |

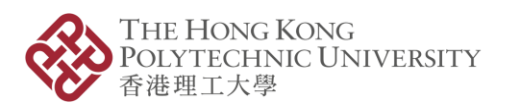

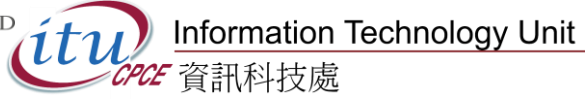

10. Click on "Outlook for Mac archive file (.olm)" and click "Continue".

|         | import                                |
|---------|---------------------------------------|
| What do | rou want to import?                   |
| Ou      | tlook 2011 data on this computer      |
| Ou      | tlook for Windows archive file (.pst) |
| OOu     | tlook for Mac archive file (.olm)     |
|         |                                       |
|         |                                       |
|         |                                       |
|         |                                       |
|         |                                       |
|         | Cancel Continu                        |
|         |                                       |

11. Select the file that has just exported and Click "Import".

| c                                 | hoose the Outlook for Mac a | irchive file (.olm) to import: |           |          |
|-----------------------------------|-----------------------------|--------------------------------|-----------|----------|
|                                   | Documents                   | 0                              | Q, Search |          |
| Name                              | ^                           | Date Modified                  | Size      | Kind     |
| Adobe                             |                             | Jan 11, 2014 at 5:16 PM        |           | Folder   |
| Adobe Flash Builder               |                             | Jan 11, 2014 at 5:11 PM        |           | Folder   |
| Adobe Flash Builder 4.6           |                             | Jan 11, 2014 at 5:11 PM        |           | Folder   |
| Microsoft User Data               |                             | Jan 15, 2014 at 2:40 PM        |           | Folder   |
| Outlook for Mac Archive_speed.olm |                             | Today at 1:30 PM               | 5.9 MB    | Document |
| RDC Connections                   |                             | Jan 15, 2014 at 2:39 PM        |           | Folder   |
|                                   |                             |                                | Cance     | I Import |
|                                   |                             |                                |           |          |
|                                   | Imp                         | ort                            |           |          |
| Importing: Outlook for            | Mac Archive_sį              | peed.olm                       |           |          |
|                                   |                             |                                |           |          |
|                                   |                             | Cance                          |           | ntinue   |

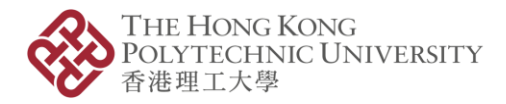

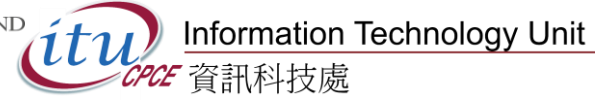

| Import                       |
|------------------------------|
|                              |
| Your data has been imported. |
| <br>Import More Finish       |

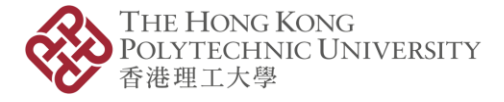

## How to batch copy Microsoft OneDrive files between accounts (PC)

Note:

- If the OneDrive app is not installed, please download a copy from Microsoft Office 365 first, or go to office 365 OneDrive web to the sync function to sync to the device.
- The latest Windows 10 is with the OneDrive client pre-installed.
- 1. Open OneDrive app in the Windows, or Go to Office 365 OneDrive download web site and click "Start OneDrive"

https://www.microsoft.com/en-us/microsoft-365/onedrive/download

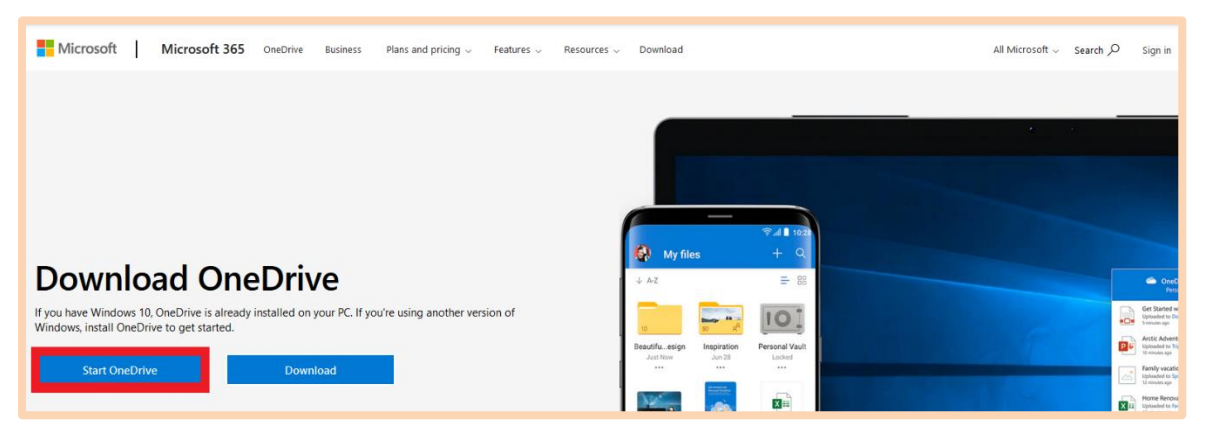

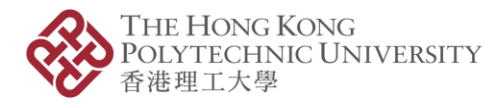

2. Login OneDrive client by using the "@STUDENT.SPEED" student account email address and password.

| <ul> <li>Microsoft OneDrive</li> </ul>                                                                                                    | ×                                                 |
|----------------------------------------------------------------------------------------------------|---------------------------------------------------|
| Set up One                                                                                                    | Drive                                             |
| Put your files in OneDrive to get                                                                                                    | them from any device.                             |
|                                                                                                    |                                                   |
| Enter your email address                                                                                                    |                                                   |
| Create account                                                                                                    | Sign in                                           |
|                                                                                                    |                                                   |
| <ul> <li>Microsoft OneDrive</li> </ul>                                                                                                    | ×                                                 |
| statistic a to the sound as a second statistic stress statistics as a second statistic stress statistics as a second statistic statistic statistics as a second statistic statistic statistics as a second statistic statistic statistics as a second statistic statistic statistics as a second statistic statistic statistic statistic statistics as a second statistic statistic statistic statistic statistics as a second statistic statistic statistic statistic statistics as a second statistic statistic statistic statistic statistic statistic statistic statistic statistic statistic statistic statistic statistic statistic statistic statistic statistic statistic statistic statistic statistic statistic statistic statistic statistic statistic statistic statistic statisti | ^                                                 |
| ← @student.speed-                                                                                                    | polyu.edu.hk                                      |
| Enter password                                                                                                    |                                                   |
| Password                                                                                                    |                                                   |
|                                                                                                    |                                                   |
| Forgot my password                                                                                                    |                                                   |
| Forgot my password<br>Sign in with another account                                                                                                    |                                                   |
| Forgot my password<br>Sign in with another account                                                                                                    | Sign in                                           |
| Login account should be in the<br>Student_No@student.speed-pol                                                                                                    | Sign in<br>form of<br>olyu.edu.hk or<br>yu.edu.hk |

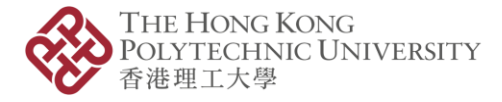

3. Click "Next" in the following steps for creating a folder for synchronizing.

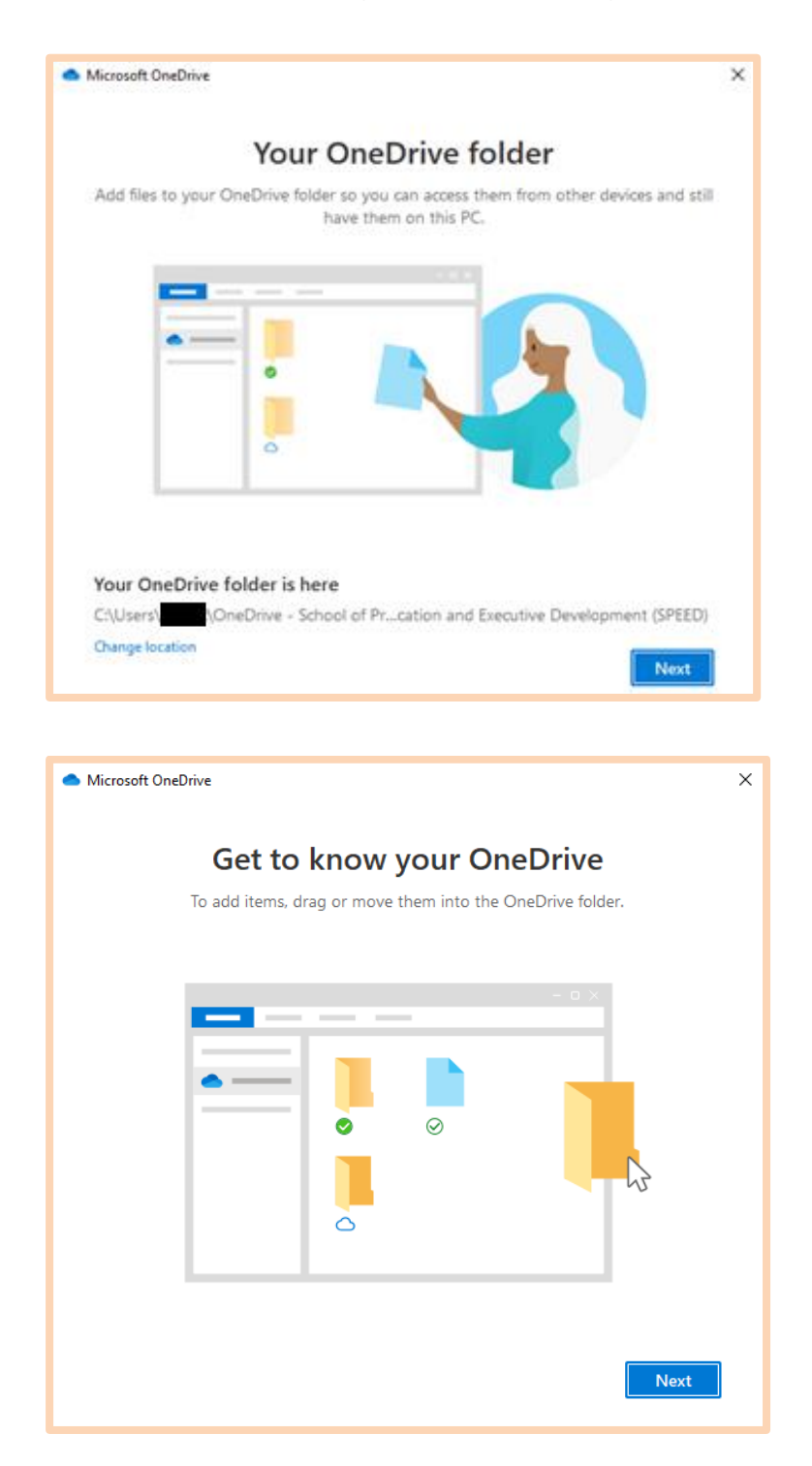

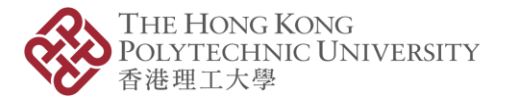

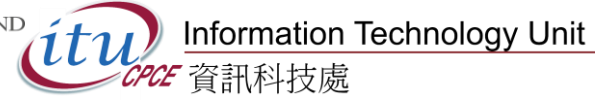

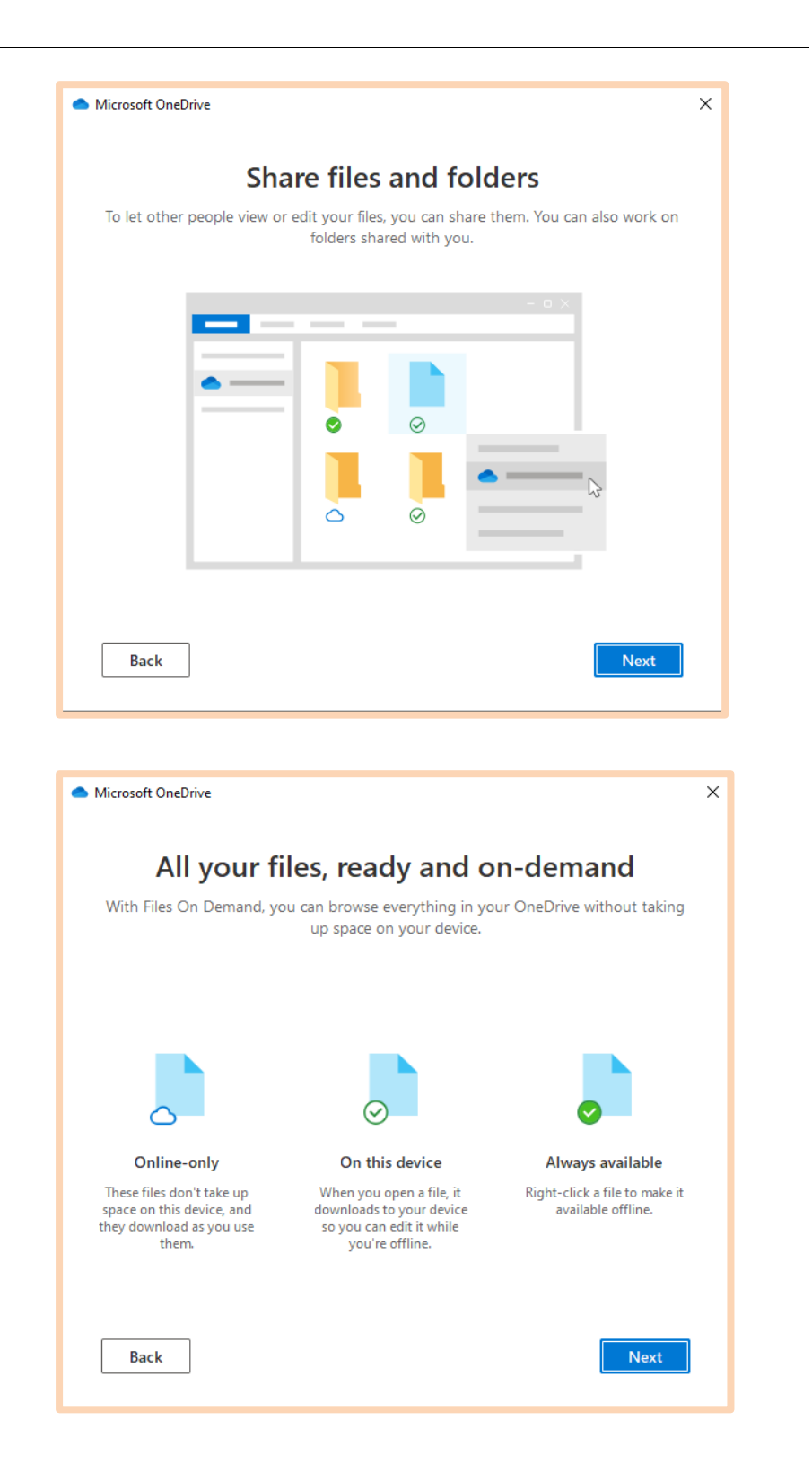

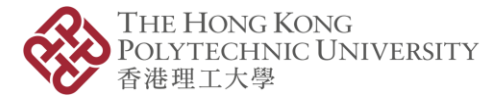

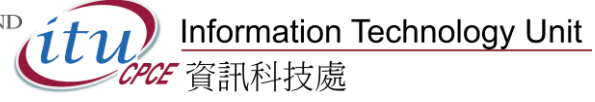

4. Click "Later" to complete the action.

| <ul> <li>Microsoft OneDrive</li> </ul>                                                                                                | × |
|----------------------------------------------------------------------------------------------------|---|
| <b>Get the mobile app</b><br>To work on your files on the go, use OneDrive on your phone or tablet. Available for<br>iOS and Android. |   |
|                                                                                                    |   |
| Back Get the mobile app Later                                                                                                    |   |

5. Right-click on the OneDrive icon on the explorer and click "Settings".

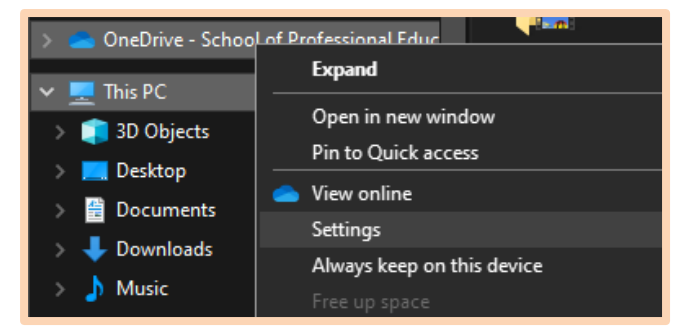

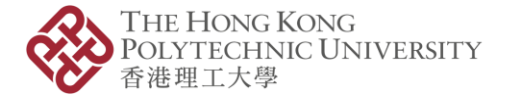

6. Click on the "Add an account" on the OneDrive client setting page under the "Account" tab.

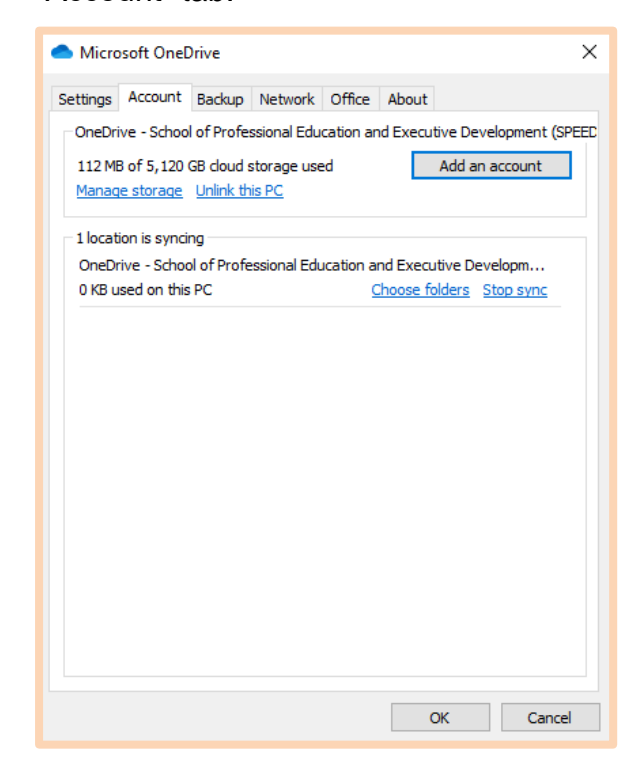

7. Repeat the same steps 1 - 4 with the creation of the "@common" OneDrive.

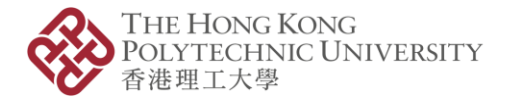

8. Copy the file(s) from the "@STUDENT.SPEED" OneDrive to the "@common"

OneDrive using the operating system function between 2 synced folders.

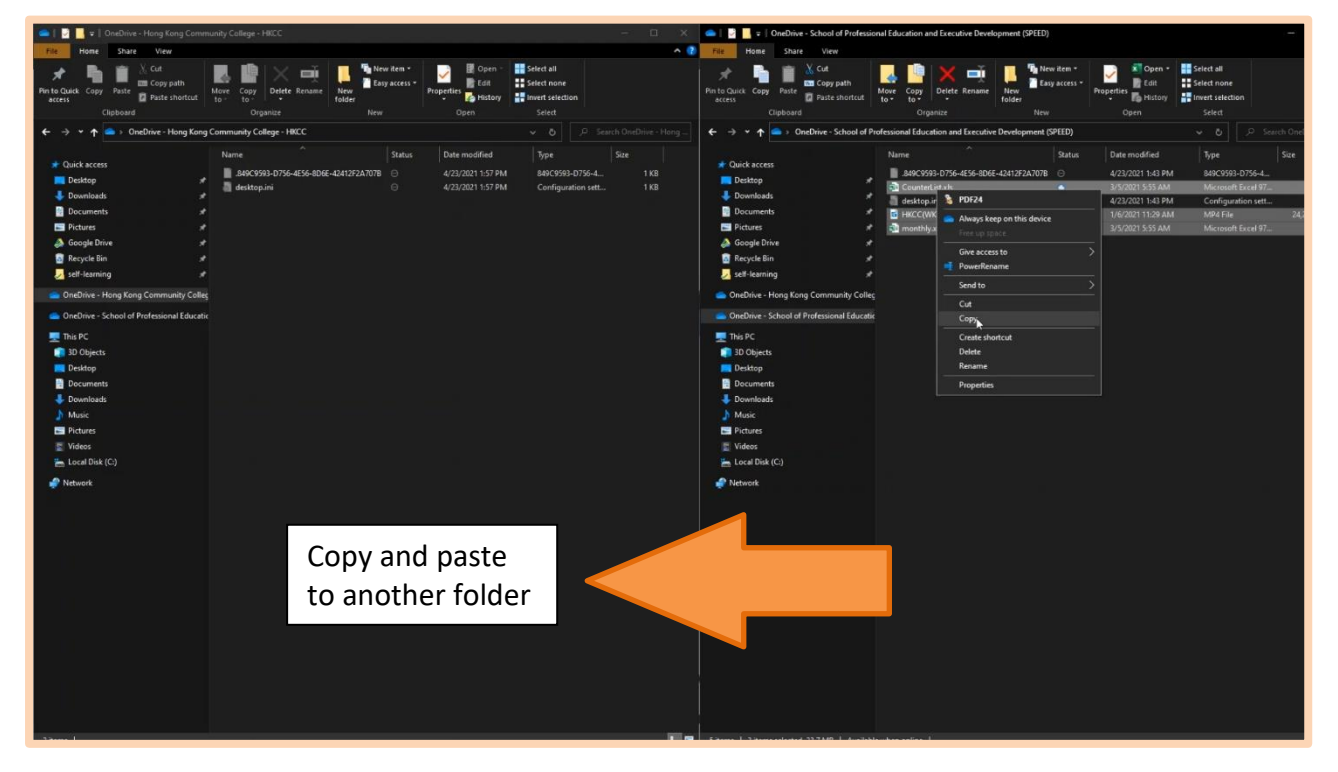

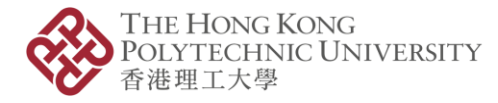

#### Note:

 Please noticed that the sharing/permission set in the previously account is NOT transfer to the "@common" account via the above steps. Please check on the access permission and setup the sharing/permission in the new account if necessary

|   |   | Name $\vee$ |   |   | Modified $\!\!\!\!\!\!\!\!\!\!\!\!\!\!\!\!\!\!\!\!\!\!\!\!\!\!\!\!\!\!\!\!\!\!\!\!$ | Modified By $\scriptstyle \smallsetminus$ | File size $\smallsetminus$ | Sharing               |
|---|---|-------------|---|---|-------------------------------------------------------------------------------------|-------------------------------------------|----------------------------|-----------------------|
|   |   | userquide   |   |   | April 26                                                                            | [ITU]                                     | 2 items                    | Private               |
| 0 | - | То          | Ŀ | 1 | May 7                                                                               | [ITU]                                     | 2 items                    | R <sup>R</sup> Shared |

| То                                                                      | ×                                |
|-------------------------------------------------------------------------|----------------------------------|
| Manage Access                                                           |                                  |
| D Links niving access ()                                                | 10 Chara                         |
|                                                                         | 23 Share                         |
| People in College of Professional<br>Education (CPCE) with the link car | Copy<br>and Continuing<br>s view |

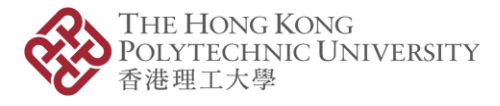

# How to batch copy Microsoft OneDrive files between accounts (Mac)

#### Note:

- If the OneDrive app is not installed, please download a copy from App Store first.
- 1. Login OneDrive client by using the "@STUDENT.SPEED" student account email address and password.

| <ul> <li>Microsoft OneDrive</li> </ul>                                                                                      | × |
|----------------------------------------------------------------------------------------------------|---|
| Set up OneDrive<br>Put your files in OneDrive to get them from any device.                                                  |   |
|                                                                                                    |   |
| Enter your email address Create account Sign in                                                                             |   |
|                                                                                                    |   |
| Microsoft OneDrive                                                                                                    | × |
|                                                                                                    | î |
| ← @student.speed-polyu.edu.hk                                                                                               |   |
| Enter password                                                                                                    |   |
| Password                                                                                                    |   |
| Forgot my password                                                                                                    |   |
| Sign in with another account                                                                                                |   |
| Sign in                                                                                                    |   |
| Login account should be in the form of<br>Student_No@student.speed-polyu.edu.hk or<br>spstd_xxxx@student.speed-polyu.edu.hk |   |
|                                                                                                    |   |

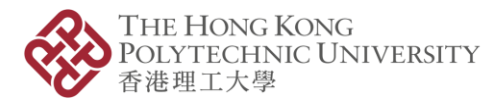

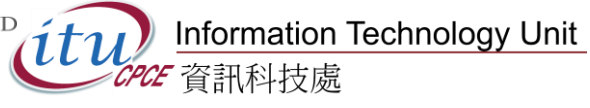

2. Choose a location for the OneDrive Folder.

| =- 17                |           | 6                        | Q Search        |                  |
|----------------------|-----------|--------------------------|-----------------|------------------|
|                      | a brudent |                          | w observer      |                  |
| Name                 |           | Date Modified            | Size            | Kind             |
| Applications         |           | Jan 11, 2014 at 5:35 P   | M               | Folder           |
| Creative Cloud Files |           | Mar 18, 2020 at 3:03 F   | Mc              | Folder           |
| 🕨 🛅 Desktop          |           | Mar 20, 2019 at 4:41 P   | M               | Folder           |
| Documents            |           | Jan 15, 2014 at 2:39 P   | M               | Folder           |
| Downloads            |           | Today at 4:54 PM         | **              | Folder           |
| Movies               |           | Today at 4:57 PM         |                 | Folder           |
| 🕨 🚞 Music            |           | Jan 16, 2014 at 2:35 P   | M               | Folder           |
| Pictures             |           | Jan 6, 2014 at 5:21 PM   | 1               | Folder           |
| 🕨 🛅 Public           |           | Jan 6, 2014 at 5:21 PM   | 1               | Folder           |
| Sites                |           | Mar 20, 2019 at 11:39    | MA              | Folder           |
|                      |           |                          |                 |                  |
| New Folder           |           | Car<br>Choose OneDrive F | folder Location | se this location |

3. Click "Next" in the following steps for creating a folder for synchronizing.

|                                                                                                    |           | and a second second     |                |                  |
|----------------------------------------------------------------------------------------------------|-----------|-------------------------|----------------|------------------|
| ≣* ⊡                                                                                                    | 🏦 student | 0                       | Q Search       |                  |
| Name                                                                                                    |           | Date Modified           | Size           | Kind             |
| Applications                                                                                                    |           | Jan 11, 2014 at 5:35 PI | M              | Folder           |
| Creative Cloud Files                                                                                                    |           | Mar 18, 2020 at 3:03 F  | M              | Folder           |
| 🕨 🧰 Desktop                                                                                                    |           | Mar 20, 2019 at 4:41 P  | ••• M          | Folder           |
| Documents                                                                                                    |           | Jan 15, 2014 at 2:39 P  | M              | Folder           |
| Downloads                                                                                                    |           | Today at 4:54 PM        |                | Folder           |
| Movies                                                                                                    |           | Today at 4:57 PM        |                | Folder           |
| 🕨 🚞 Music                                                                                                    |           | Jan 16, 2014 at 2:35 P  | M              | Folder           |
| Pictures                                                                                                    |           | Jan 6, 2014 at 5:21 PM  |                | Folder           |
| Public                                                                                                    |           | Jan 6, 2014 at 5:21 PM  | 1              | Folder           |
| Sites                                                                                                    |           | Mar 20, 2019 at 11:39   | MA             | Folder           |
|                                                                                                    |           |                         |                |                  |
| New Folder                                                                                                    |           | Car                     | ncel Choo      | se this location |
| and the second second se |           | Choose OneDrive F       | older Location |                  |

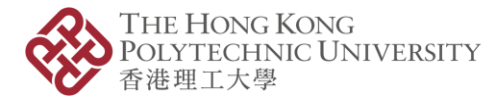

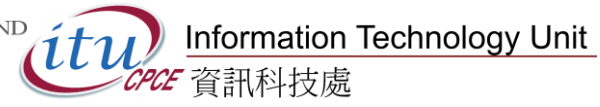

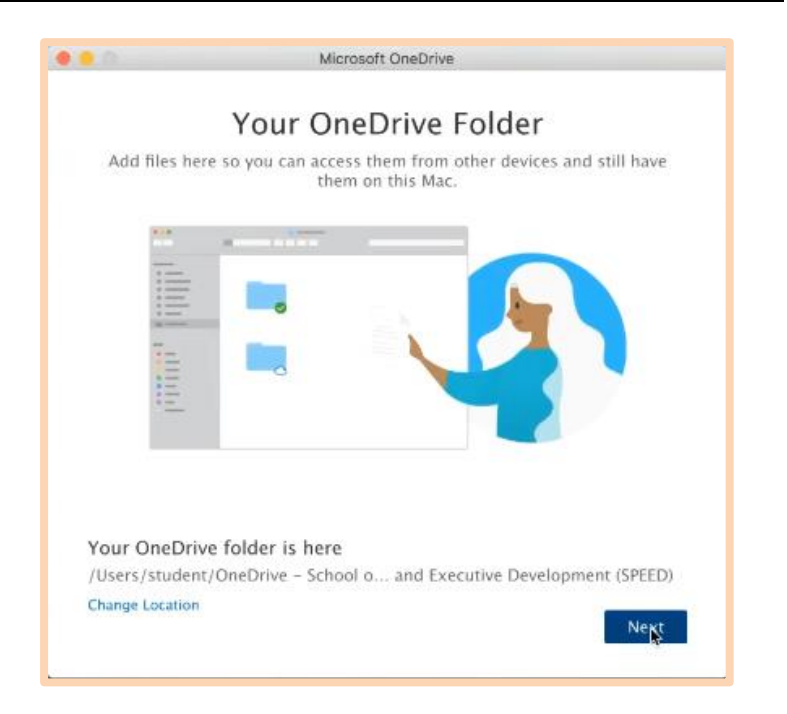

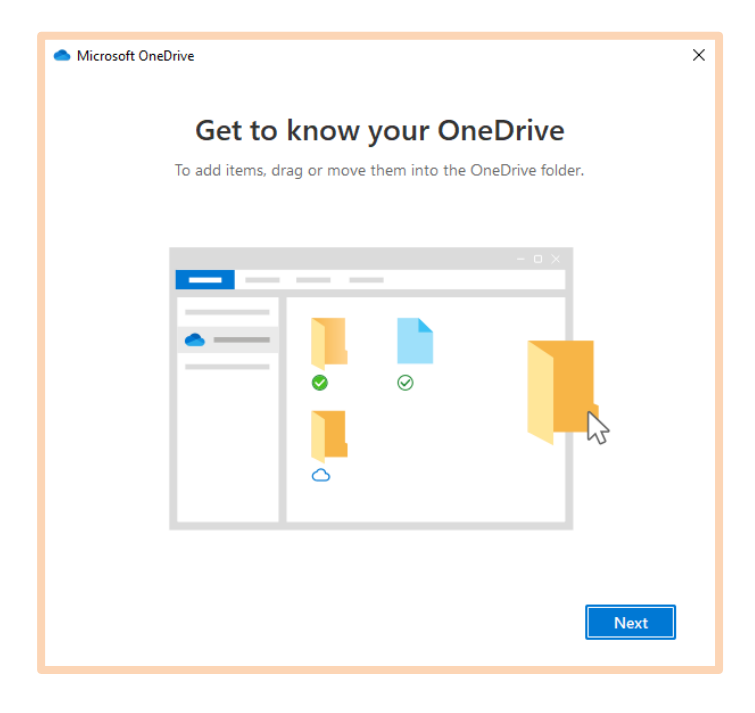

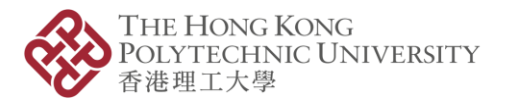

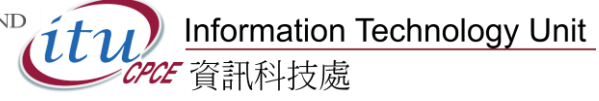

|                                                                                                    |                                                                                                    |                                                                         | × |
|----------------------------------------------------------------------------------------------------|----------------------------------------------------------------------------------------------------|-------------------------------------------------------------------------|---|
| Sha                                                                                                    | are files and fold                                                                                                    | lers                                                                    |   |
| To let other people view or                                                                                | edit your files, you can share folders shared with you.                                                               | them. You can also work on                                              |   |
| -                                                                                                    |                                                                                                    | - o ×                                                                   |   |
| •                                                                                                    |                                                                                                    |                                                                         |   |
|                                                                                                    |                                                                                                    |                                                                         |   |
|                                                                                                    |                                                                                                    | 3                                                                       |   |
|                                                                                                    |                                                                                                    |                                                                         |   |
| Back                                                                                                    |                                                                                                    | Next                                                                    |   |
| Duck                                                                                                    |                                                                                                    |                                                                         |   |
|                                                                                                    |                                                                                                    |                                                                         |   |
| Microsoft OneDrive                                                                                         |                                                                                                    |                                                                         | × |
| All vour fi                                                                                                | les. ready and o                                                                                                    | n-demand                                                                |   |
| With Files On Demand, yo                                                                                   | u can browse everything in you<br>up space on your device.                                                            | ur OneDrive without taking                                              |   |
|                                                                                                    |                                                                                                    |                                                                         |   |
|                                                                                                    |                                                                                                    |                                                                         |   |
|                                                                                                    |                                                                                                    |                                                                         |   |
|                                                                                                    | $\overline{\bigcirc}$                                                                                                 |                                                                         |   |
| Online-only                                                                                                | On this device                                                                                                    | Always available                                                        |   |
| Online-only<br>These files don't take up<br>spece on this device, and<br>they ou use<br>them.              | On this device<br>When you open a file, it<br>downloads to your device<br>so you can edit it while<br>you're offline. | Always available<br>Right-click a file to make it<br>available offline. |   |
| Online-only<br>These files don't take up<br>space on this device, and<br>they download as you use<br>them. | On this device<br>When you open a file, it<br>downloads to your device<br>so you can edit it while<br>you're offline. | Always available<br>Right-click a file to make it<br>available offline. |   |
| Online-only<br>These files don't take up<br>space on this device, and<br>they download as you use<br>them. | On this device<br>When you open a file, it<br>downloads to your device<br>so you can edit it while<br>you're offline. | Always available<br>Right-click a file to make it<br>available offline. |   |

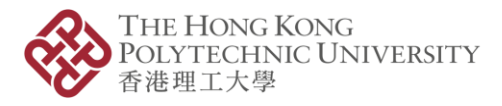

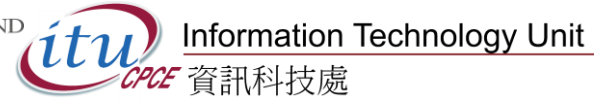

4. Click "Later" to complete the action.

| <ul> <li>Microsoft OneDrive</li> </ul>                                                                                                | × |
|----------------------------------------------------------------------------------------------------|---|
| <b>Get the mobile app</b><br>To work on your files on the go, use OneDrive on your phone or tablet. Available for<br>iOS and Android. |   |
|                                                                                                    |   |
| Back Get the mobile app Later                                                                                                    |   |

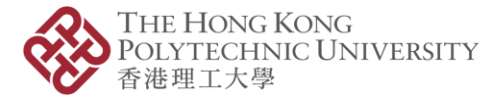

5. Click on the cloud icon at the task bar and Click "Help & Settings", followed by "Preferences"

| 0                                                                                                    |                                                                              | -0,1                                                       |
|----------------------------------------------------------------------------------------------------|------------------------------------------------------------------------------|------------------------------------------------------------|
| School of Prof<br>D                                                                                            | neDrive is up t<br>essional Educatio<br>levelopment (SPE                     | to date<br>on and executive<br>ED)                         |
| Get the Mo                                                                                                    | st Out of Files                                                              | ×<br>On-Demand                                             |
| Files On-Demand<br>computer by mar<br>To mark files as i<br>OneDrive Finder                                    | l lets you free up<br>king OneDrive file<br>online-only, you n<br>extension. | space on your<br>es as online-only,<br>need to turn on the |
| Tu                                                                                                    | n On Finder Exter                                                            | nsion                                                      |
| Open OneDrive - S                                                                                              | rn On Finder Exter<br>Learn More<br>chool of Professio                       | nal Eduction and Exec                                      |
| Open OneDrive - S<br>Preferences                                                                               | rn On Finder Exter<br>Learn More<br>chool of Professio                       | nal Education and Exer                                     |
| Open OneDrive - S<br>Preferences<br>View Online                                                                | n On Finder Exter                                                            | nsion                                                      |
| Open OneDrive – S<br>Preferences<br>View Online<br>Pause Syncing                                               | n On Finder Exter<br>Learn More<br>chool of Professio                        | nal Eduction and Exec                                      |
| Open OneDrive - S<br>Preferences<br>View Online<br>Pause Syncing<br>Get Help                                   | n On Finder Exter<br>Learn More<br>chool of Professio                        | nal Education and Exer                                     |
| Open OneDrive - S<br>Preferences<br>View Online<br>Pause Syncing<br>Get Help<br>Send Feedback                  | n On Finder Exter<br>Learn More<br>chool of Professio                        | nal Edu <b>3</b> on and Exe                                |
| Open OneDrive - S<br>Preferences<br>View Online<br>Pause Syncing<br>Get Help<br>Send Feedback<br>Quit OneDrive | n On Finder Exter                                                            | nal Eduction and Exec                                      |
| Open OneDrive - S<br>Preferences<br>View Online<br>Pause Syncing<br>Get Help<br>Send Feedback<br>Quit OneDrive | chool of Professio                                                           | nal Edu <b>3</b> on and Exec                               |

6. Select on the "Account" tab and click on "Add an Account"

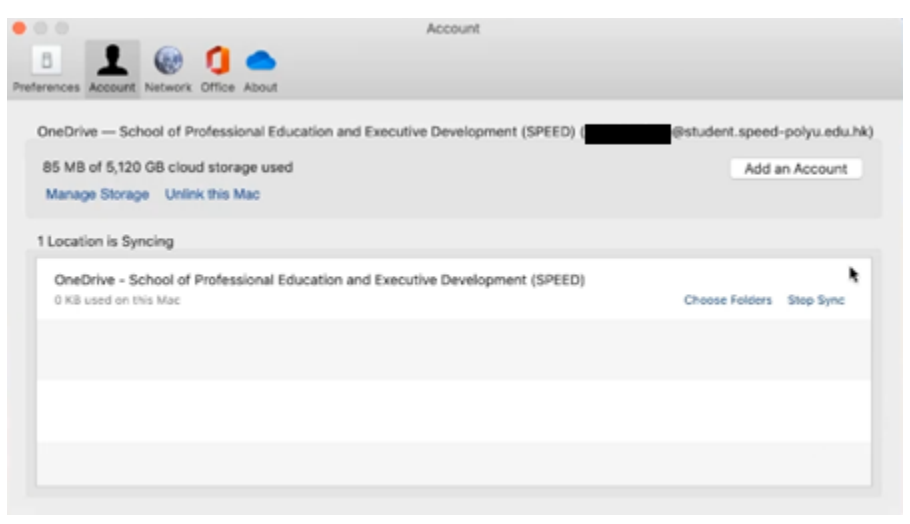

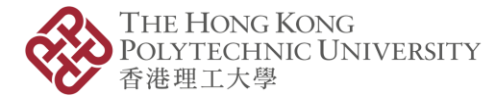

- 9. Repeat the same steps 1 4 with the creation of the "@common" OneDrive.
- 10.Copy the file(s) from the "@STUDENT.SPEED" OneDrive to the "@common" OneDrive using the operating system function between 2 synced folders.

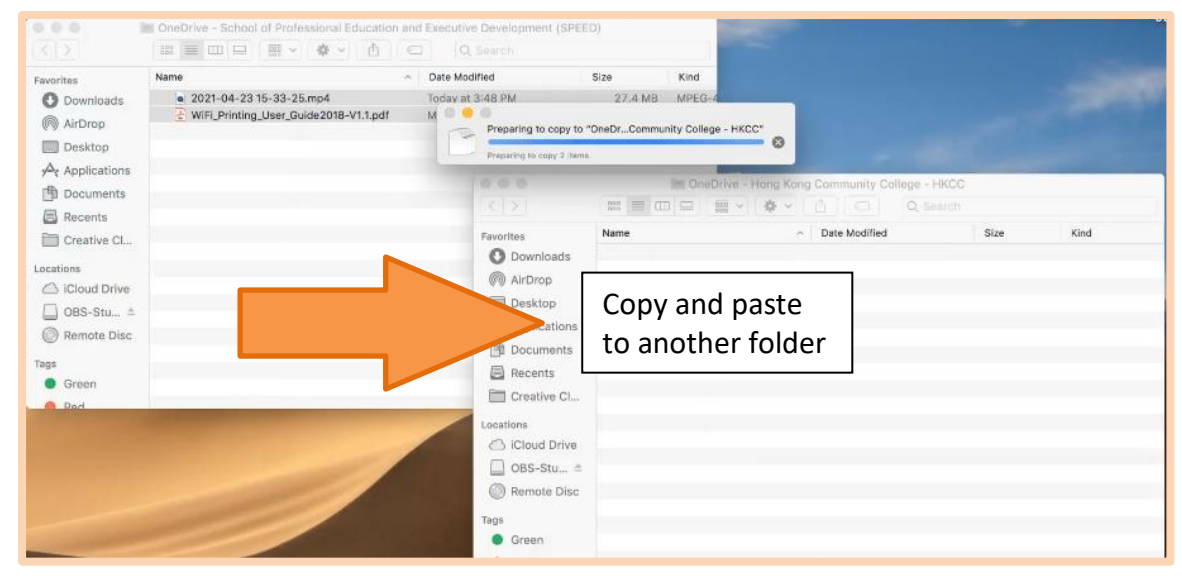

11. Wait for the synchronization to be completed.

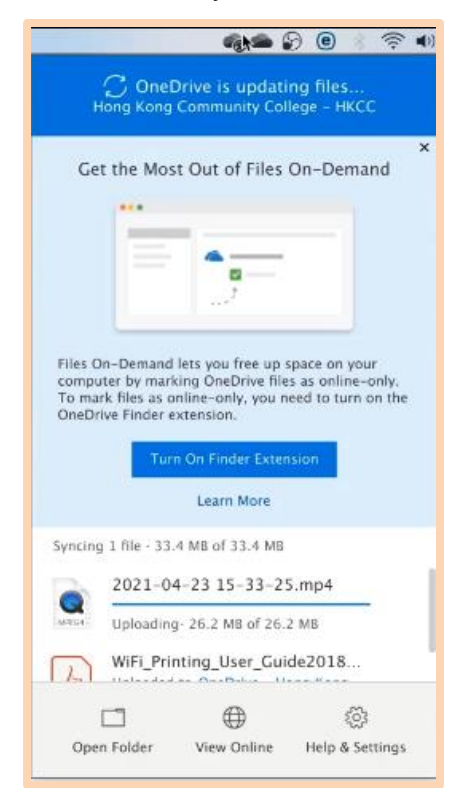

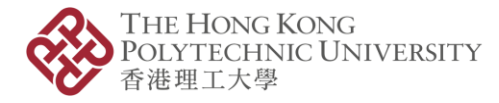

#### Note:

 Please noticed that the sharing/permission set in the previously account is NOT transfer to the "@common" account via the above steps. Please check on the access permission and setup the sharing/permission in the new account if necessary

|   |   | Name $\vee$ |   |   | Modified $\!\!\!\!\!\!\!\!\!\!\!\!\!\!\!\!\!\!\!\!\!\!\!\!\!\!\!\!\!\!\!\!\!\!\!\!$ | Modified By $\scriptstyle \smallsetminus$ | File size $\smallsetminus$ | Sharing               |
|---|---|-------------|---|---|-------------------------------------------------------------------------------------|-------------------------------------------|----------------------------|-----------------------|
|   |   | userquide   |   |   | April 26                                                                            | [ITU]                                     | 2 items                    | Private               |
| 0 | - | То          | Ŀ | 1 | May 7                                                                               | [ITU]                                     | 2 items                    | R <sup>R</sup> Shared |

| То                                                                        | ×              |
|---------------------------------------------------------------------------|----------------|
| Manage Access                                                             |                |
| P Links giving access 0                                                   | 🕅 Share        |
| (B) https://cpce-my.share                                                 | Copy           |
| People in College of Professional a<br>Education (CPCE) with the link car | ind Continuing |

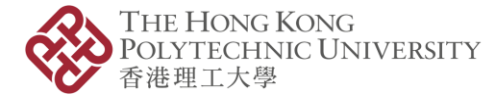

### How to download Microsoft Stream video files for backup

#### Note:

- Only the file owner can download the files in MS Stream.
- Please use another browser or private windows (Firefox) / incognito windows (Chrome)
   / InPrivate windows (Edge) to go to the following address: webmail.cpce-polyu.edu.hk
- 1. Login account in webmail.cpce-polyu.edu.hk using "@STUDENT.SPEED" account and go to Microsoft Stream under Apps

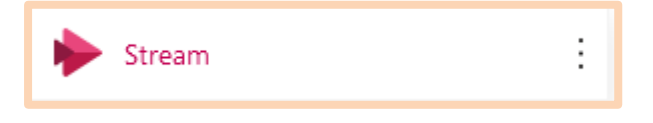

2. Click on "My Content" and select "Video".

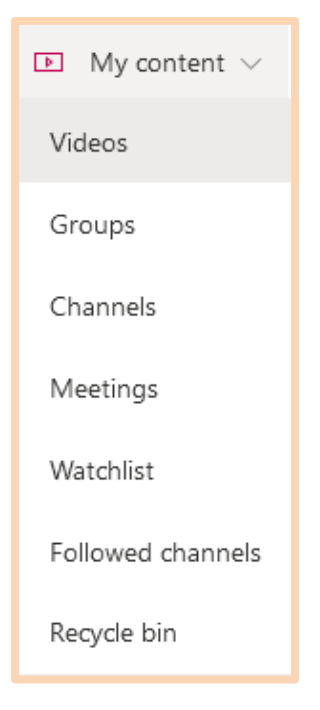

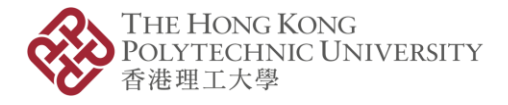

3. Click on the 3 dots "…" button at the right-hand side of the video that needs to be downloaded and click on "Download video" to download each of them. The downloaded files will be located in the Downloads folder in the system.

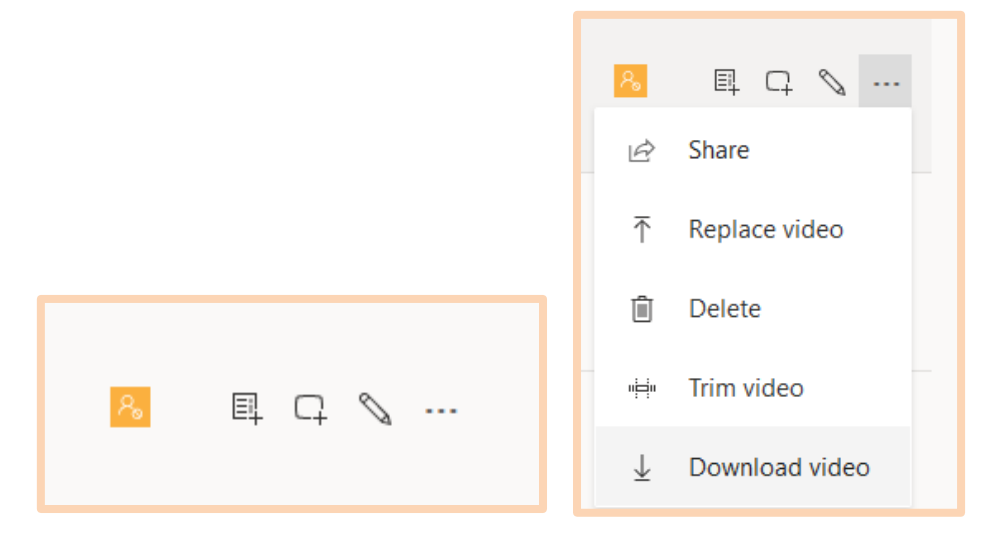

- 4. Sign out completely after downloading the files.
- 5. Please consider the use of OneDrive or local drive for storage and backup.